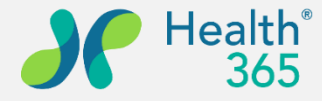

**Empower People to Live Quality Lives** 

# Health365 企業員工健康照護 會員操作教學

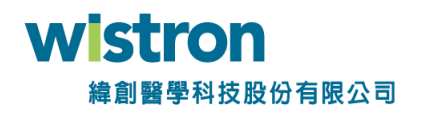

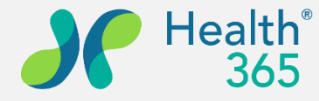

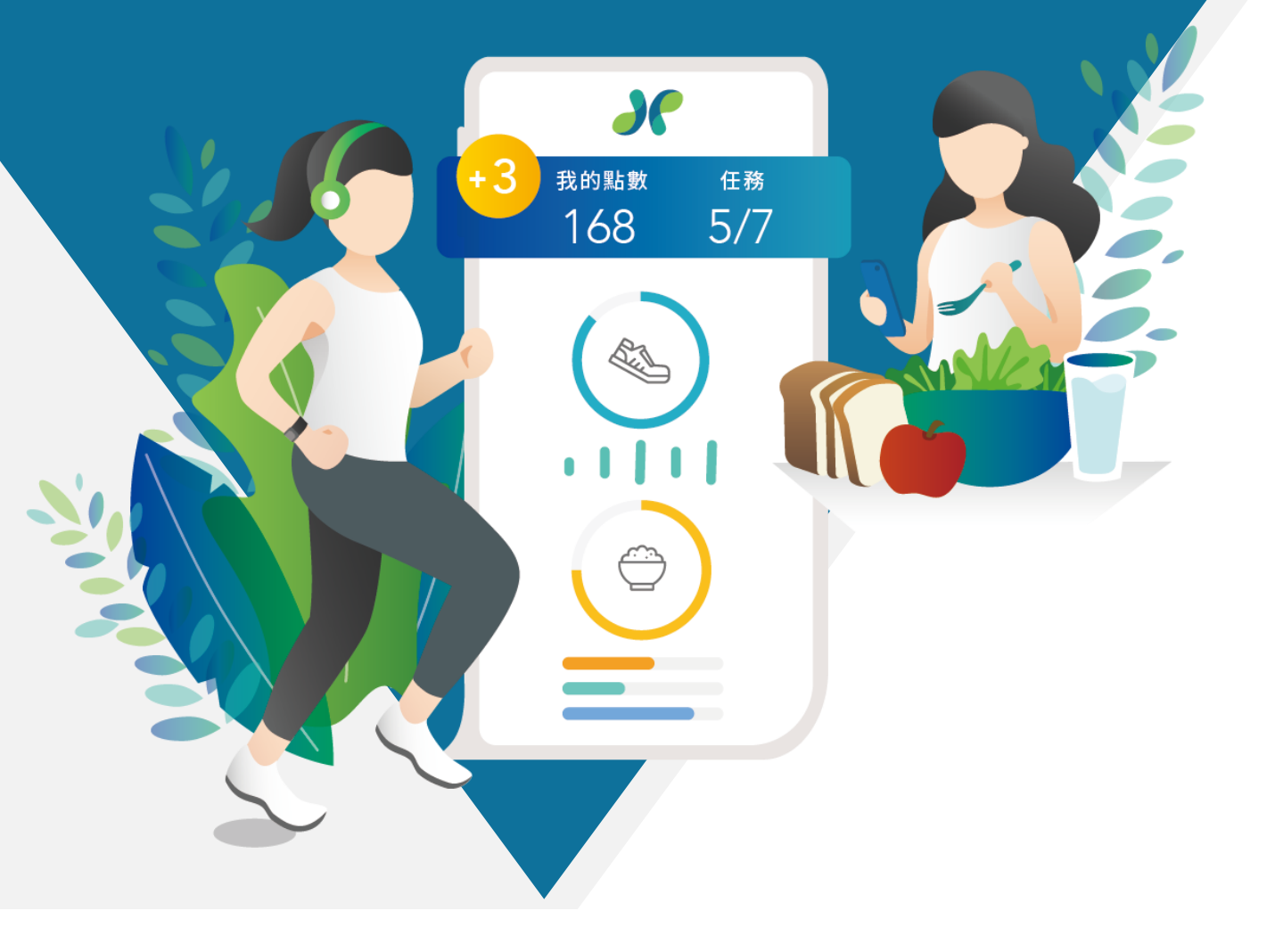

#### 教學說明大綱

- 一、下載及註冊APP
  二、企業客戶組織綁定
  三、步數設定及通知開啟
  四、生理數值輸入及查閱
  五、活動報名及簽到
  六、問卷填寫
- 七、點數查閱及票券兌換

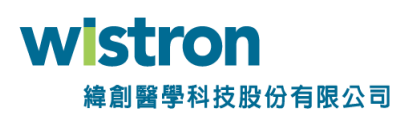

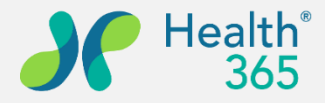

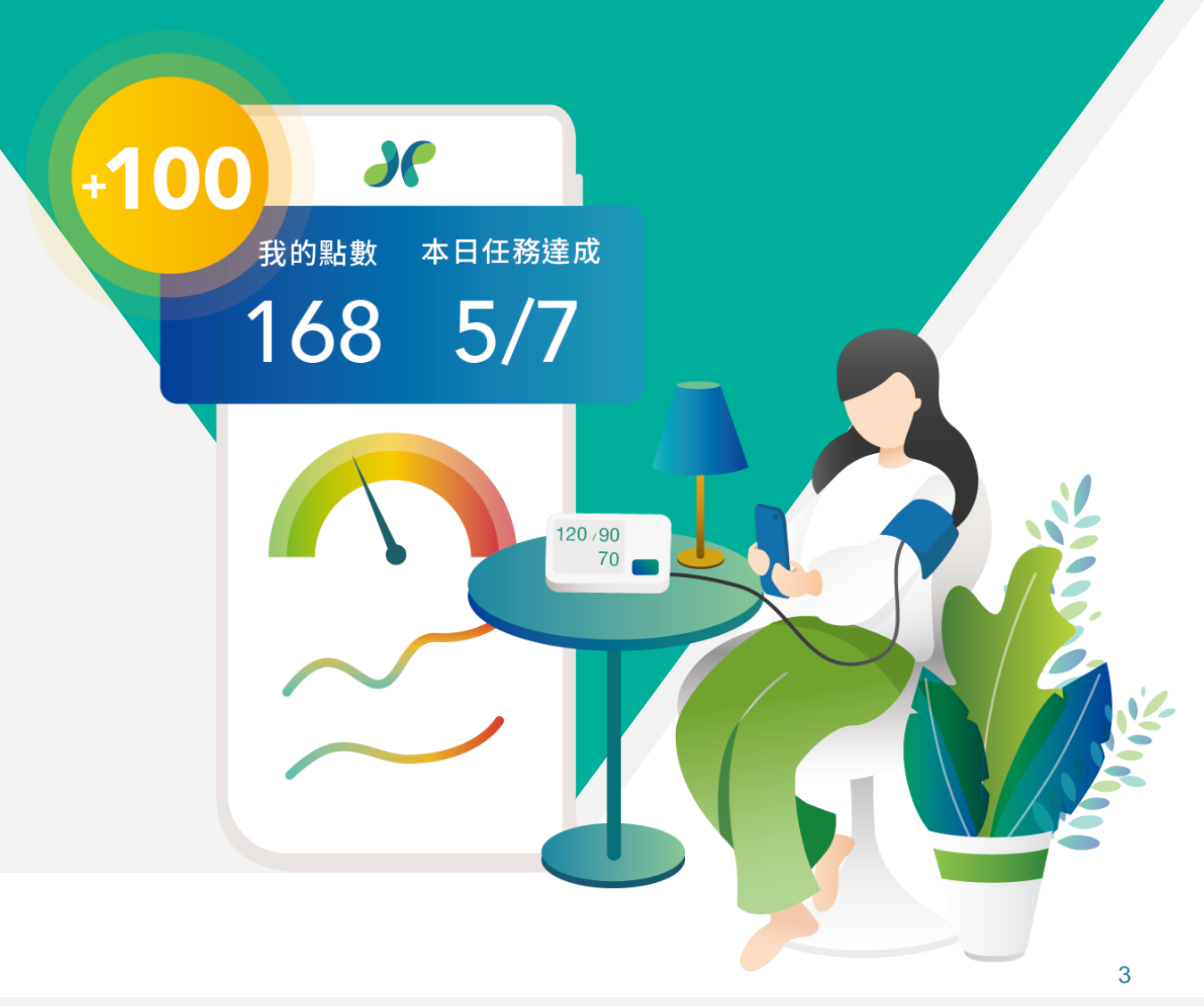

## 一、下載及註冊APP

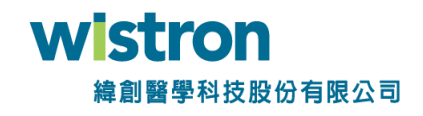

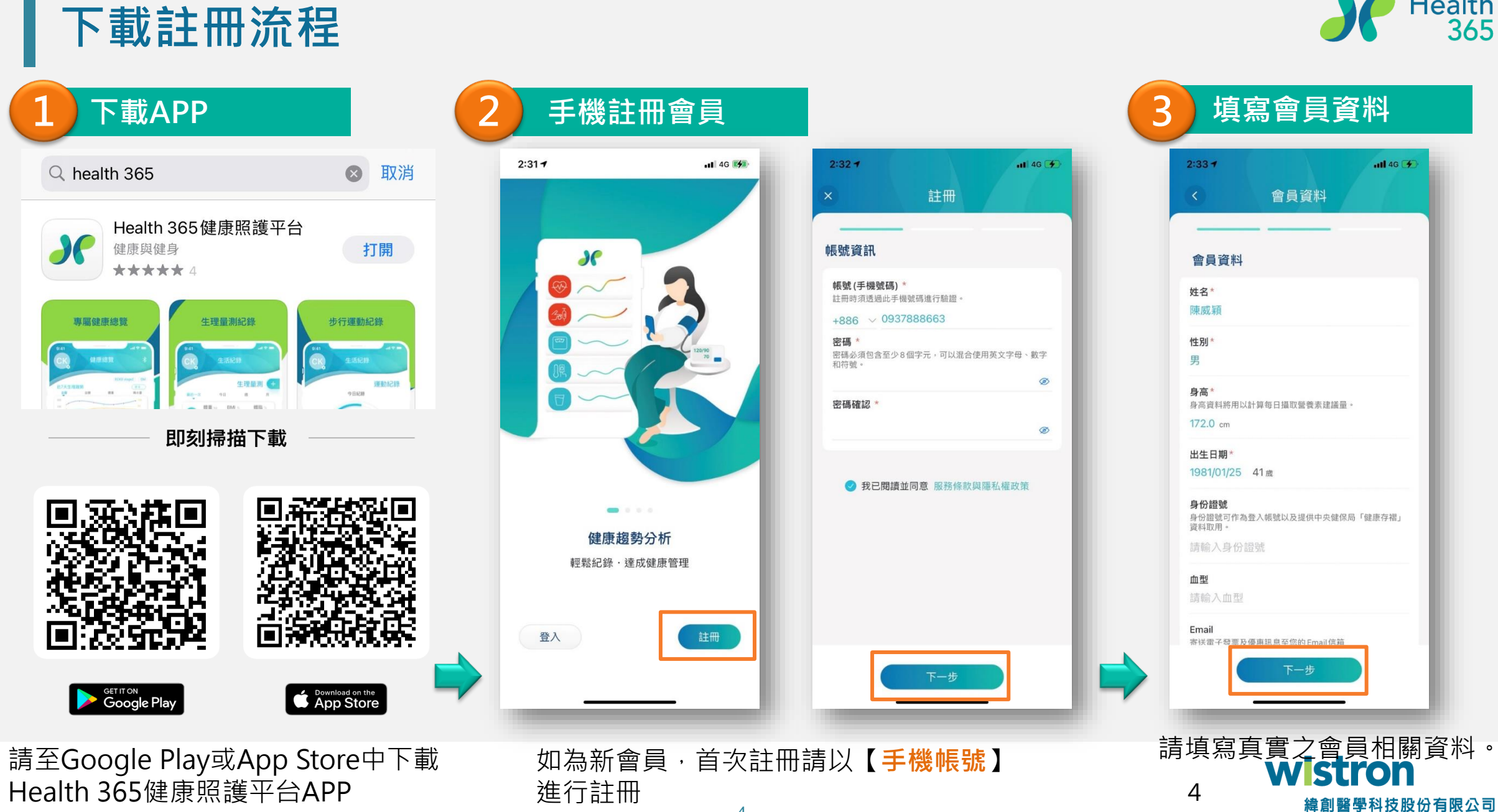

#### Health<sup>®</sup> 365

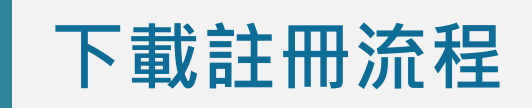

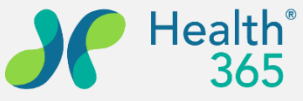

#### 4)手機驗證

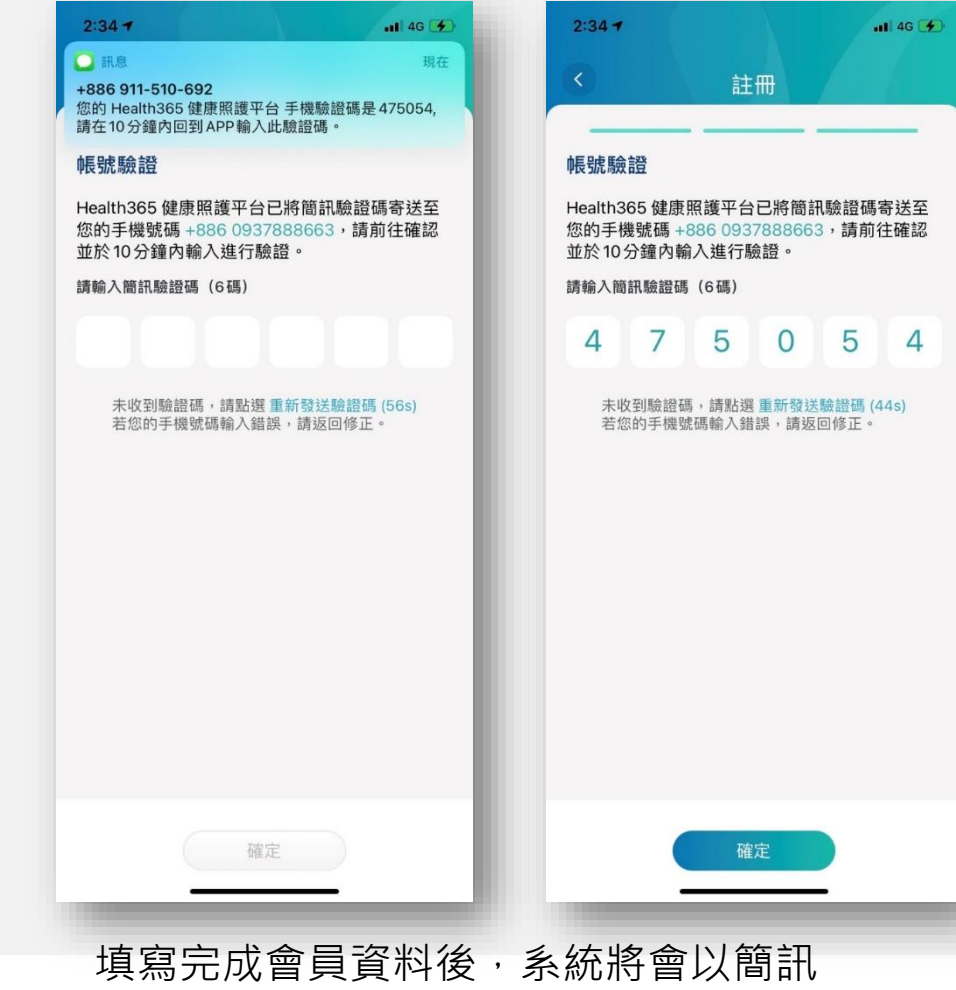

發送驗證碼至註冊手機

|              | 5 註冊成功                                                                                                    | 5 |
|--------------|----------------------------------------------------------------------------------------------------|---|
| uli 46 🗩     | 2:34 ᠠ ···I 46 ☞<br>< 註冊                                                                                                    |   |
| 碼寄送至<br>前往確認 | <ul> <li>帳號驗證</li> <li>Health365健康照護平台已將簡訊驗證碼寄送至</li> <li>您的手機號碼 +886 0937888663,請前往確認</li> <li>並於10分鐘內輸入進行驗證。</li> <li>請輸入簡訊驗證碼(6碼)</li> </ul> |   |
| 4            | 4 7 5 0 5 4                                                                                                    |   |
| (44s)<br>°   | ま<br>主冊成功<br>恭禧您!已完成註冊。您的帳號已啟<br>用・講話選「開始使用」Health365。<br>開始使用                                                                                  |   |
|              |                                                                                                    |   |
|              | 認證成功後,完成註<br>冊程序                                                                                                    |   |

#### 6 開始使用

| 2:46 🕈                           |                         | <b>.11</b> 46 🗲        |
|----------------------------------|-------------------------|------------------------|
| 贷                                | Hi, 陳威穎                 | i *                    |
| 2                                | <sub>我的點數</sub><br>5692 | 本日任務達成<br><b>3 / 5</b> |
| ut I                             | 油!再完成2項就可以達             | <b>瘰嵋~</b>             |
| 我想要…<br>最新通知 Ŋ                   | 防疫衛教                    | 建康分析 諮詢                |
| 最新通知                             | -                       | 更多                     |
| 您有 <mark>111</mark> 未讀通          | 知                       | 全部已讀                   |
| 2022/02/18 0<br>血壓量測提醒<br>提醒您記得量 | 8:30<br>醒<br>測血壓並記錄喔~   |                        |
| 2022/02/18 0<br>體溫量測提醒<br>提醒您記得量 | 8:30<br>醒<br>測體溫並記錄喔~   |                        |
| 2022/02/17 0<br>血壓量測提醒           | 8:30<br>猩               |                        |
| 健康                               | 別<br>我的                 | <b>企</b><br>活動         |
|                                  |                         | _                      |
| 開始使                              | 间 <b>Hea</b><br>WIS     | th365                  |
|                                  | 緯創                      | <b>剆醫學科技</b> 服         |

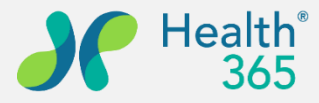

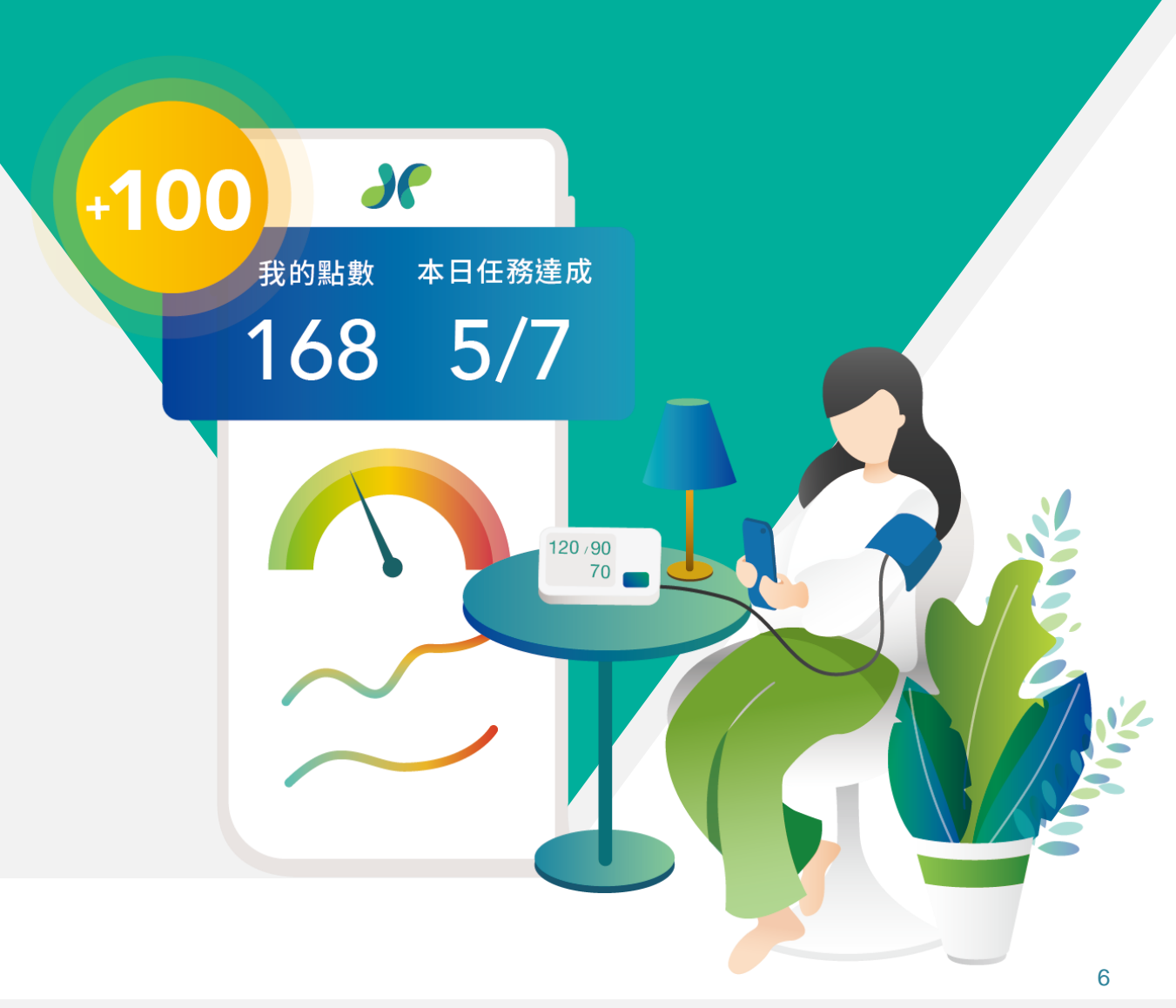

- 二、企業組織綁定
- 三、步數綁定及通知開啟

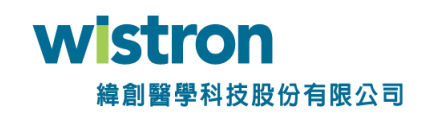

#### 步數綁定(iPhone)

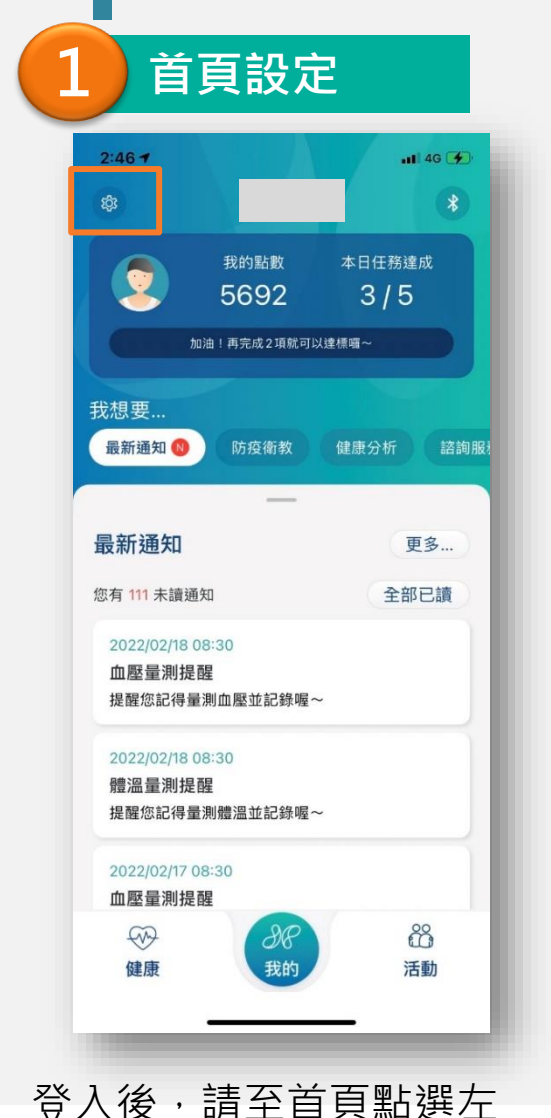

上角【設定】Icon

連結iOS健康

3:49

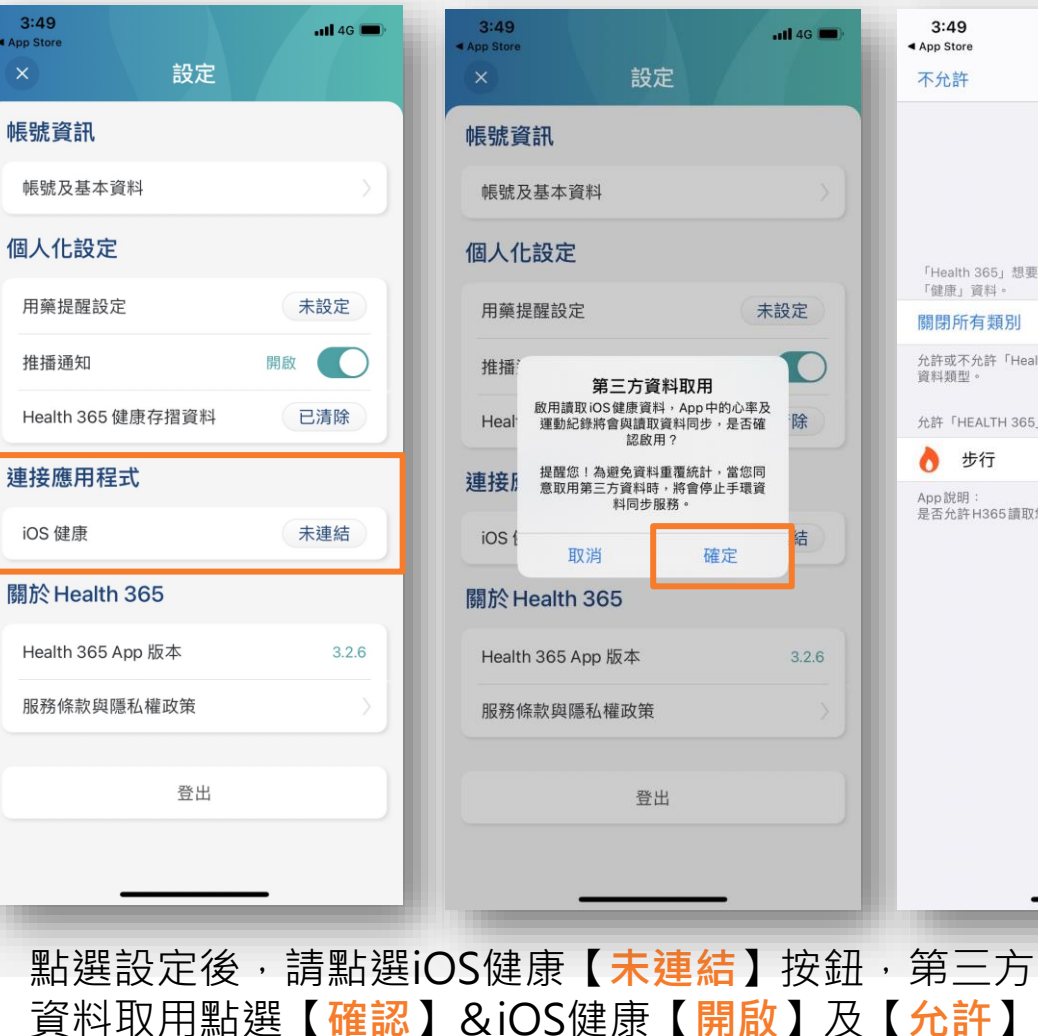

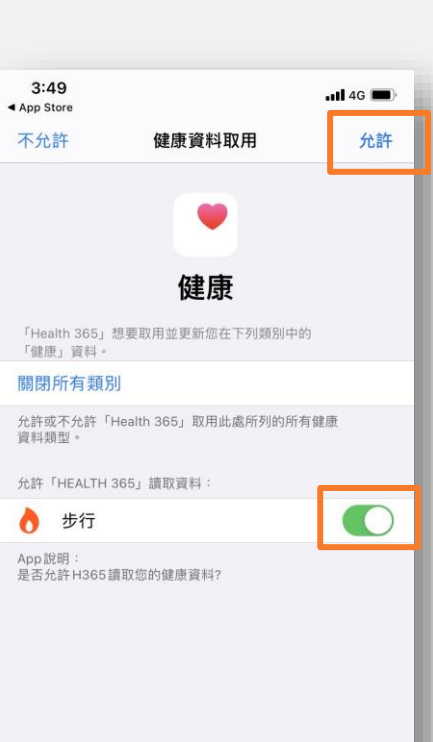

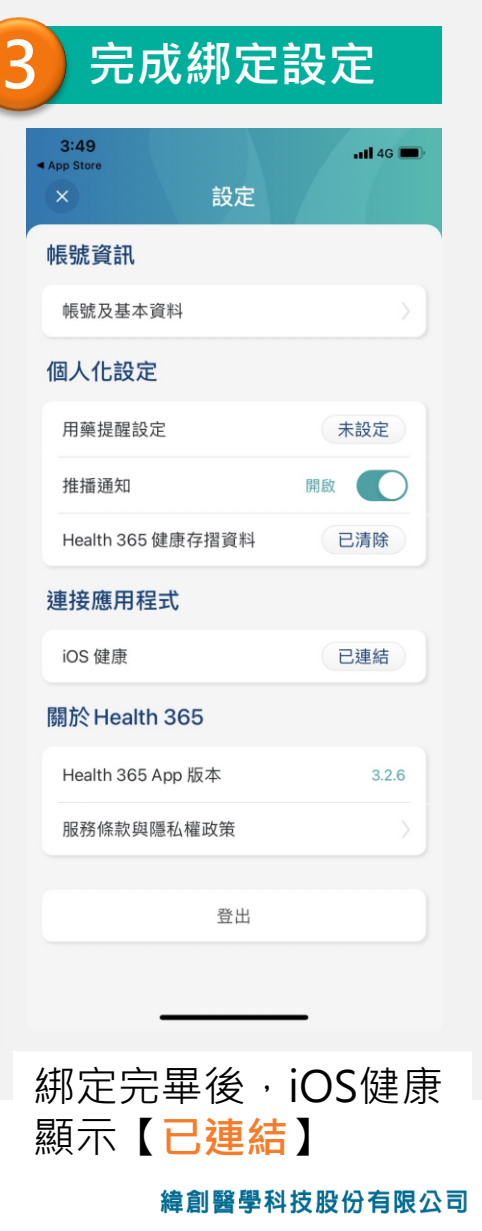

8

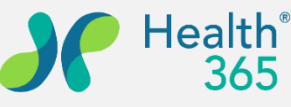

### 步數綁定(Android)

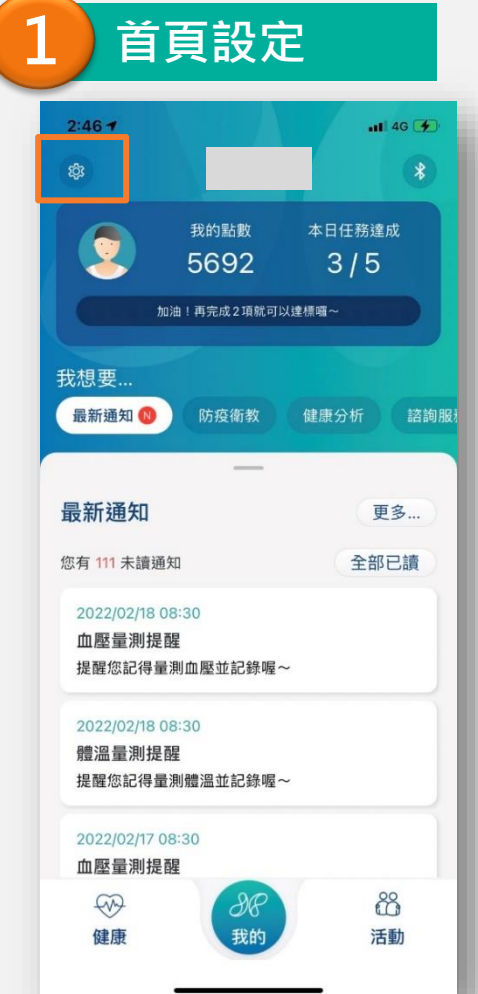

上角【設定】Icon

連結Google Fit

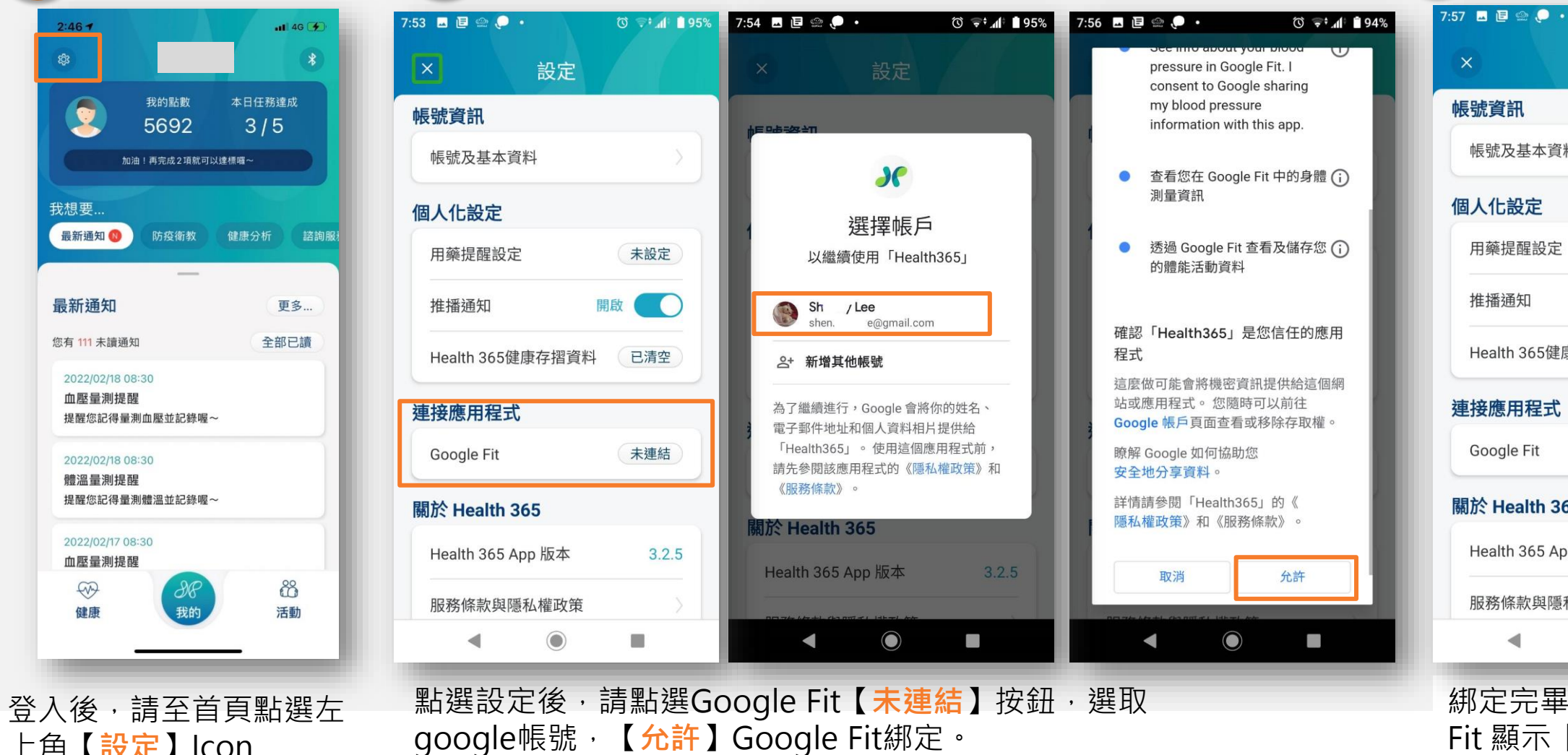

完成綁定設定

Health<sup>®</sup>

() 🗧 📶 🗍 94%

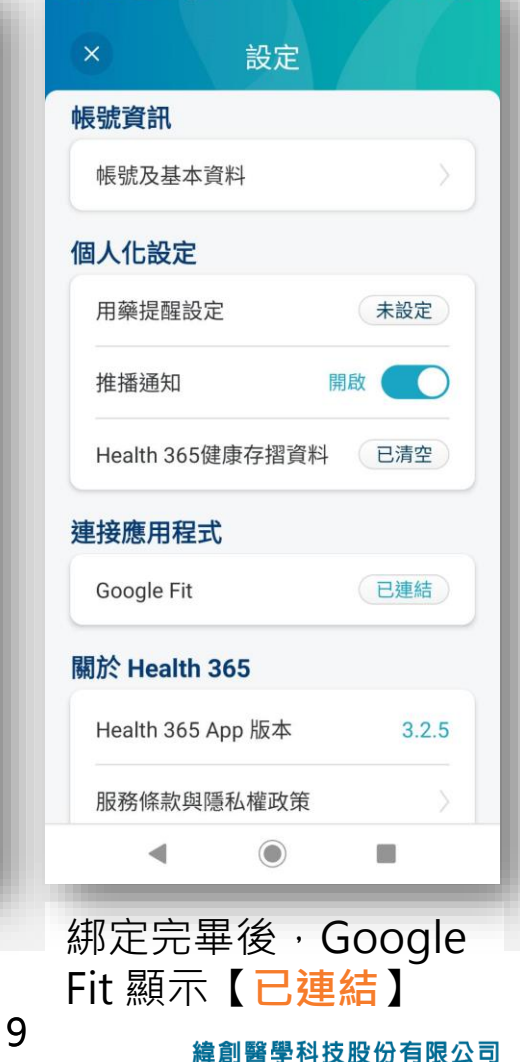

#### 開啟推播通知

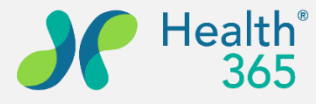

有限公司

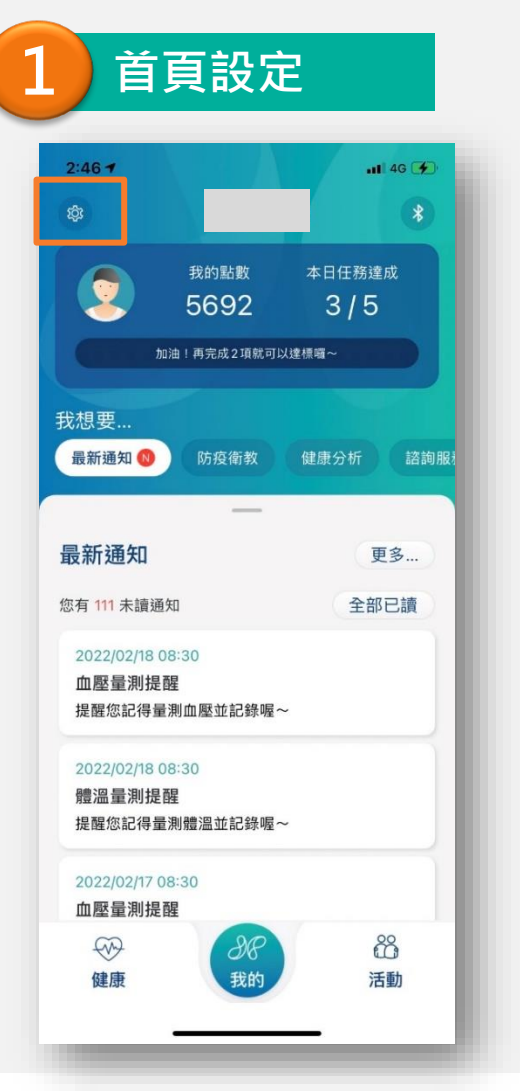

登入後,請至首頁點選左 上角【<mark>設定】</mark>Icon

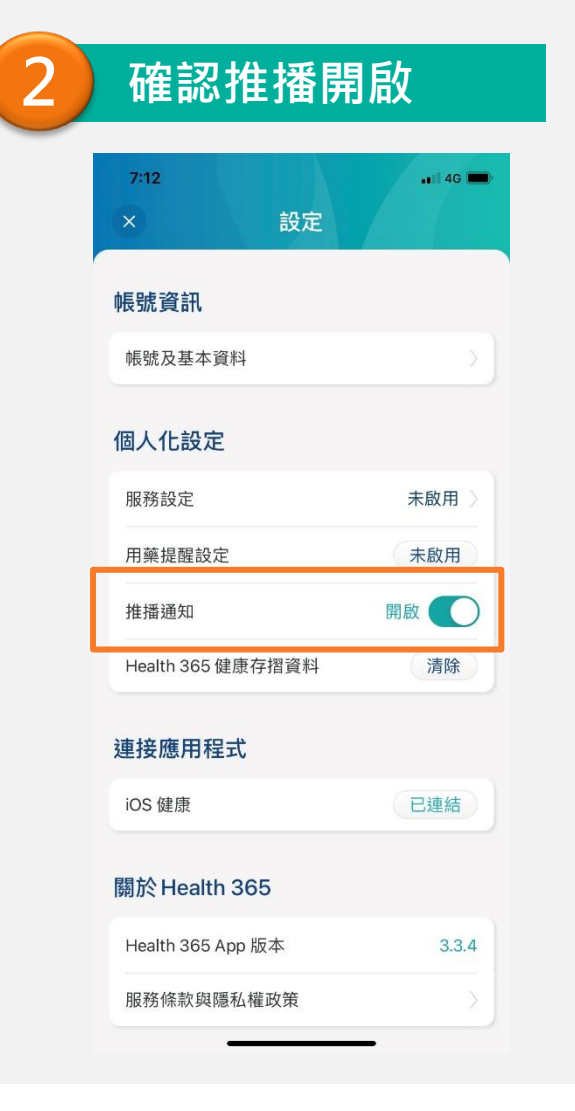

點選設定後,請確認個人化設定 【推播通知】按鈕為開啟狀態。

|                              |                            | 4G                       | 7:09<br>袋 <mark>2:835</mark>       |                        |                      | •••• 46 🖿      |
|------------------------------|----------------------------|--------------------------|------------------------------------|------------------------|----------------------|----------------|
| 6                            | :47                        |                          |                                    | <sub>我的點數</sub><br>835 | 本日任務<br><b>1 /</b> 1 | <sup>5達成</sup> |
| 8月                           | 31日 星期三                    |                          | 飂 我的條                              | 碼                      | 日掃                   | 描              |
| 五年□□」 √201 ▲歴星測異常<br>您的血壓量測値 | Con Do It I<br>百已達警告範圍,請定即 | ×<br>1分鐘前<br>朝量測追蹤       | 我想要…<br>醫院 緯創醫學                    | 最新通知                   | ₽<br>●<br>健居         | 康衛教            |
| My FamiPort<br>真受生活,就認       | 5如此!觀賞美洒誘人的                | 21分鐘前<br>的色澤,讓           | 最新通知                               |                        |                      | 更多             |
|                              |                            |                          | 您有 1 未讀通知                          |                        | 全                    | 部已讀            |
| Udemy<br>○本季大促銷<br>程,趁還有優惠   |                            | 3小時前                     | 2022/08/3118:<br>血壓量測異常<br>您的血壓量測值 | 44<br>ī已達警告範圍          | ,請定期量測               | 间追蹤            |
|                              |                            | 下午12:33<br>(GO加碼         |                                    |                        |                      |                |
|                              |                            | 先領 50 點                  |                                    |                        |                      |                |
|                              |                            | 先領 50 點<br>上午 11:06<br>享 |                                    |                        |                      |                |

開啟後,手機待機時可接收平台推 播。

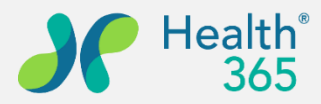

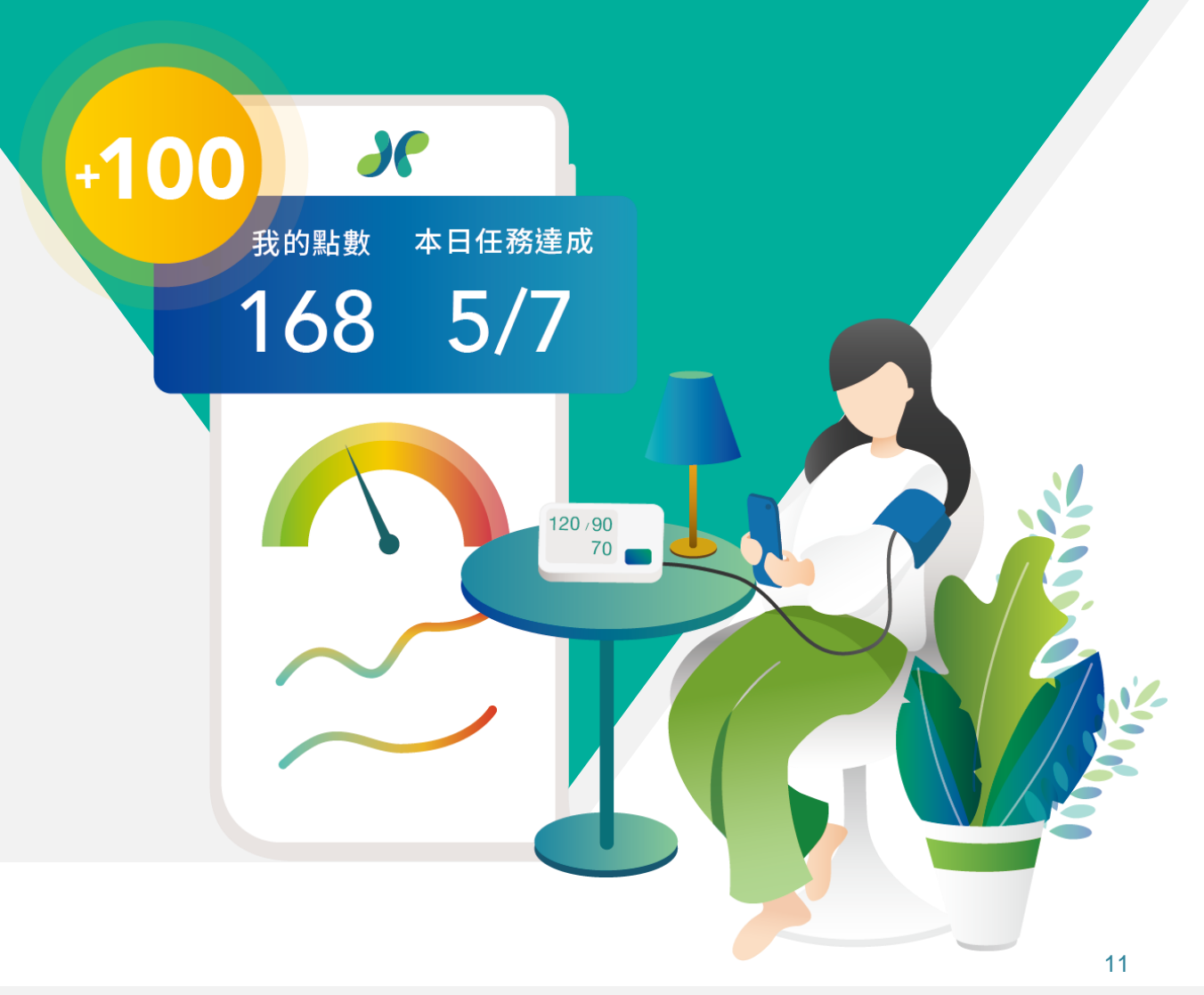

### 四、生理數值輸入及查閱

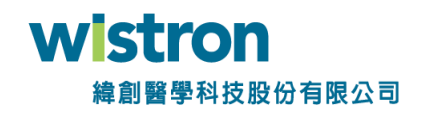

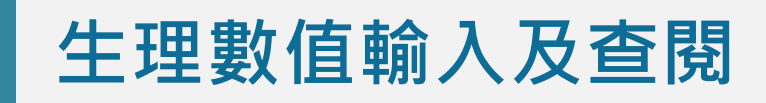

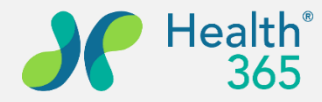

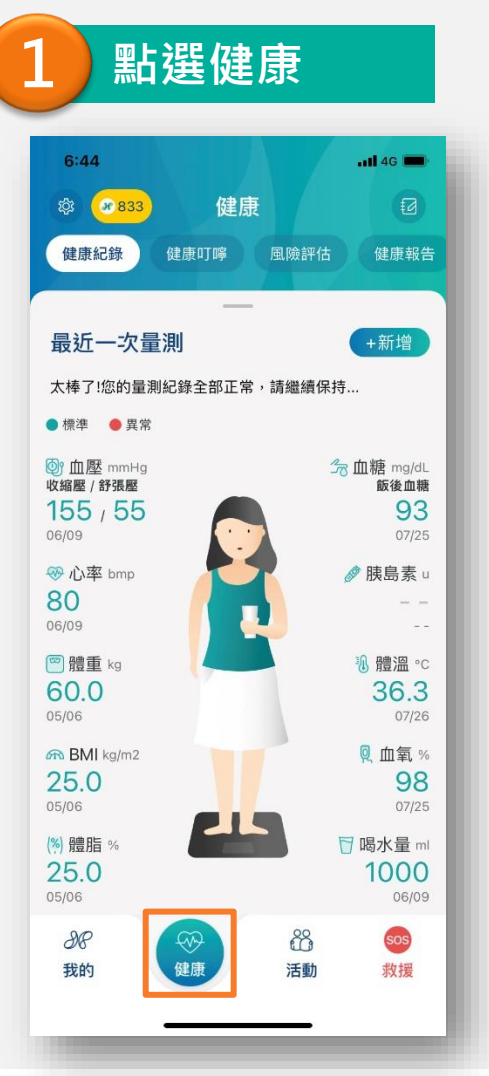

點選下方功能【健康】 0

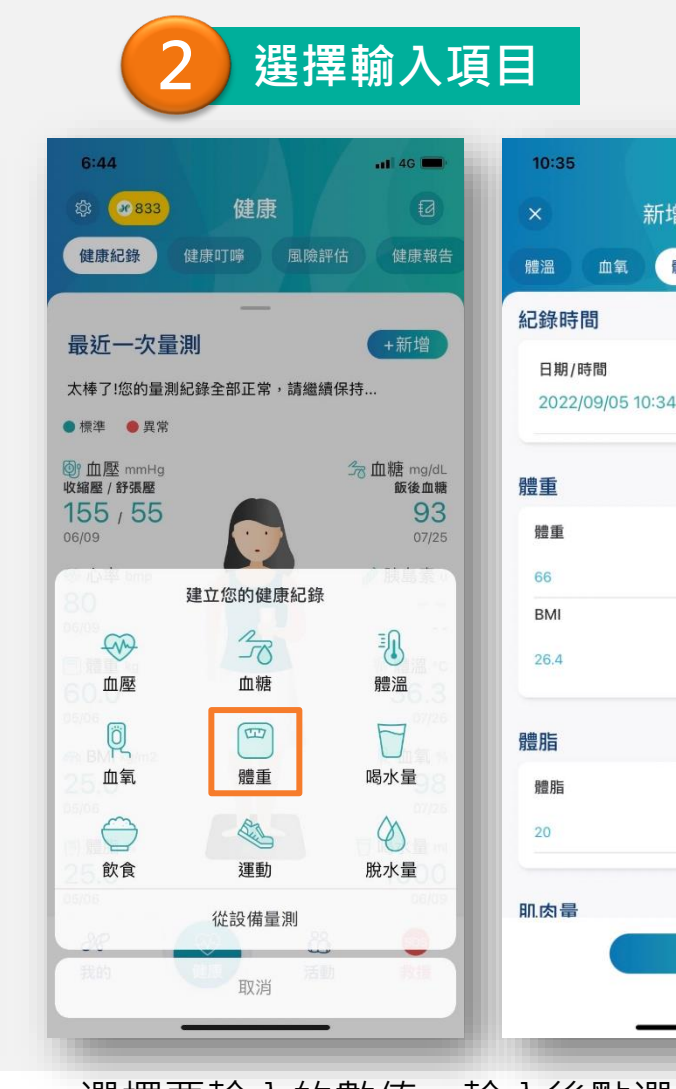

選擇要輸入的數值,輸入後點選【新增】按 鈕,完成一筆輸入。

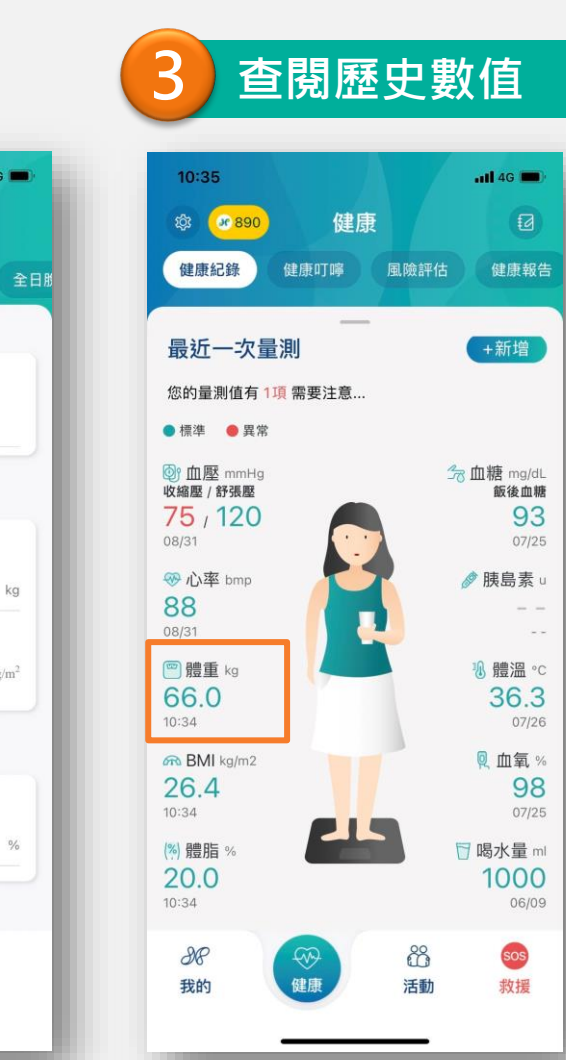

111 4G 🔳

kg

kg/m<sup>2</sup>

%

新增量測紀錄

體重·體脂

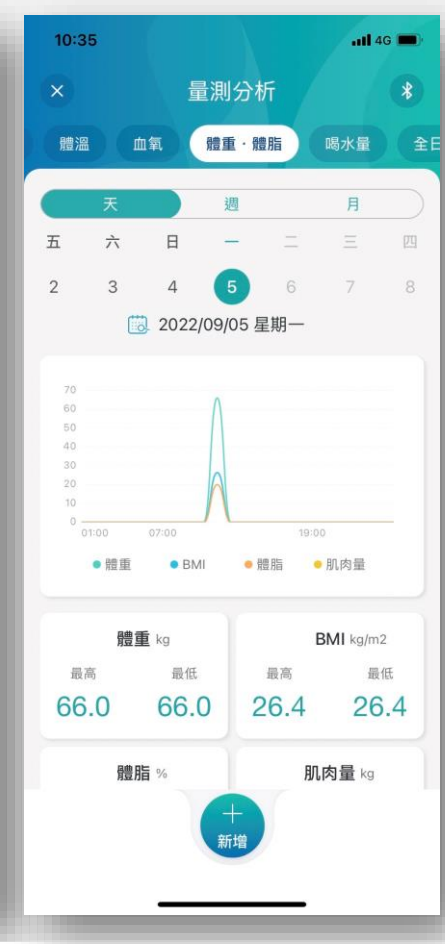

點選人形圖上記錄的數值,即可查閱生理 數值量測記錄

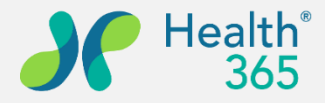

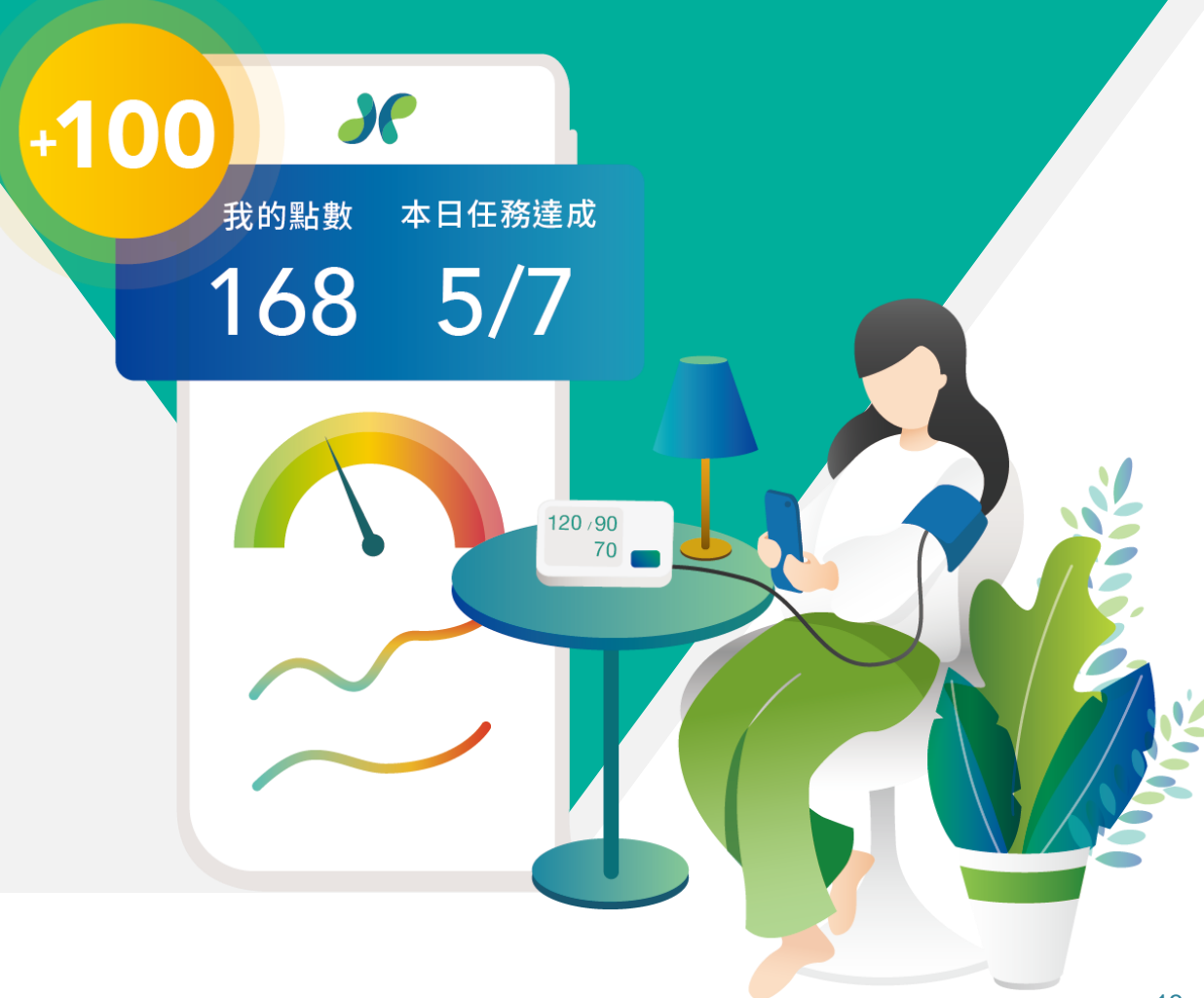

#### 五、活動報名及簽到

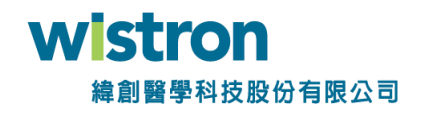

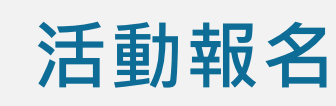

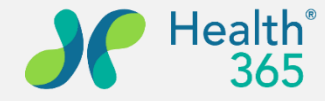

**'ON** 

▶科技股份有限公司

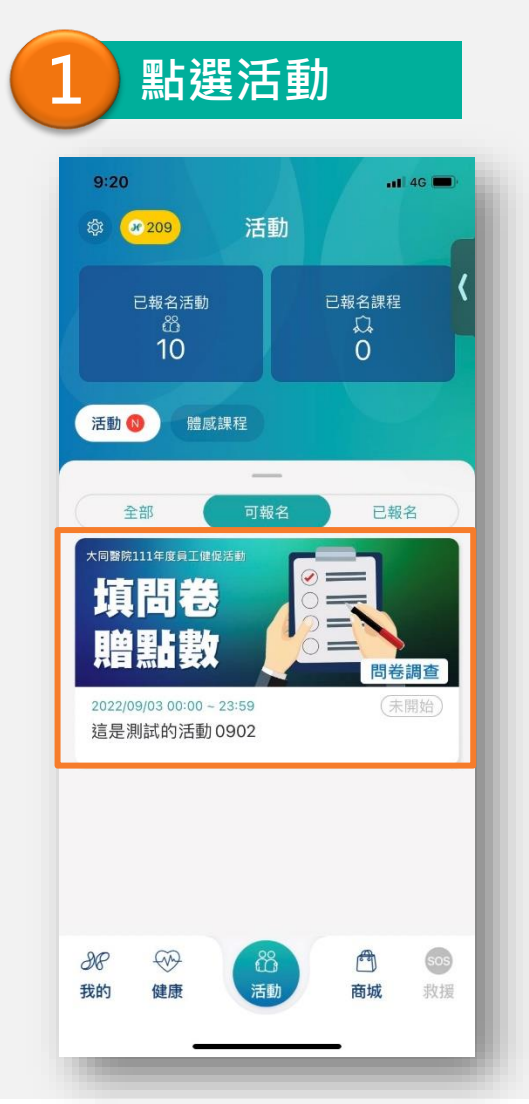

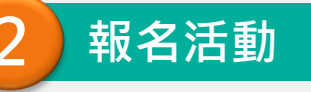

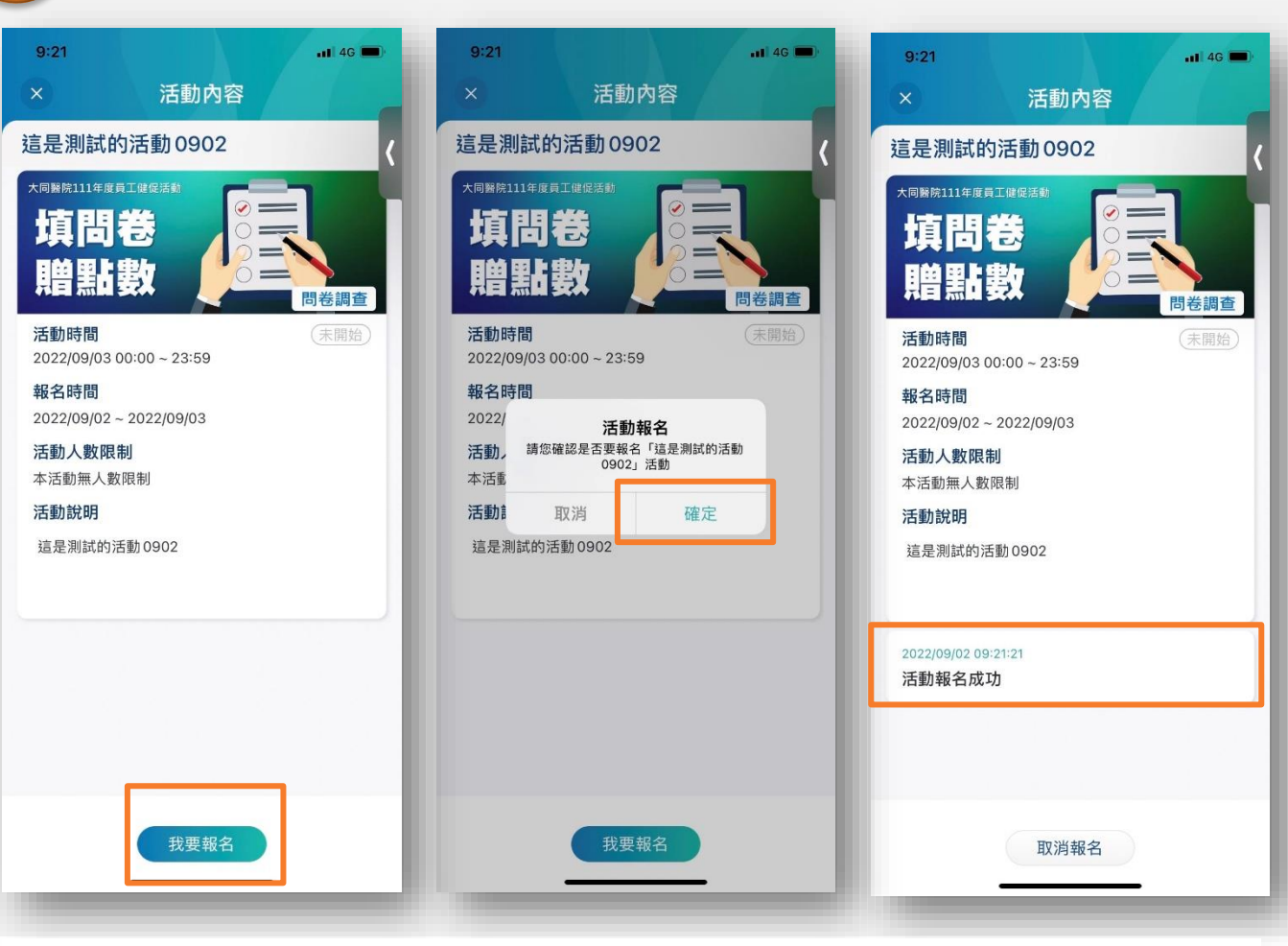

點選下方功能【<mark>活動</mark>】, 選擇要參加的活動。 點選【我要報名】,確認後,出現活動報名成功訊息及日期時間 \*於活動時間中日期前,可進行取消報名作業

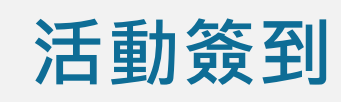

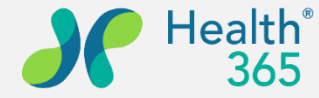

11 4G

R

進行中

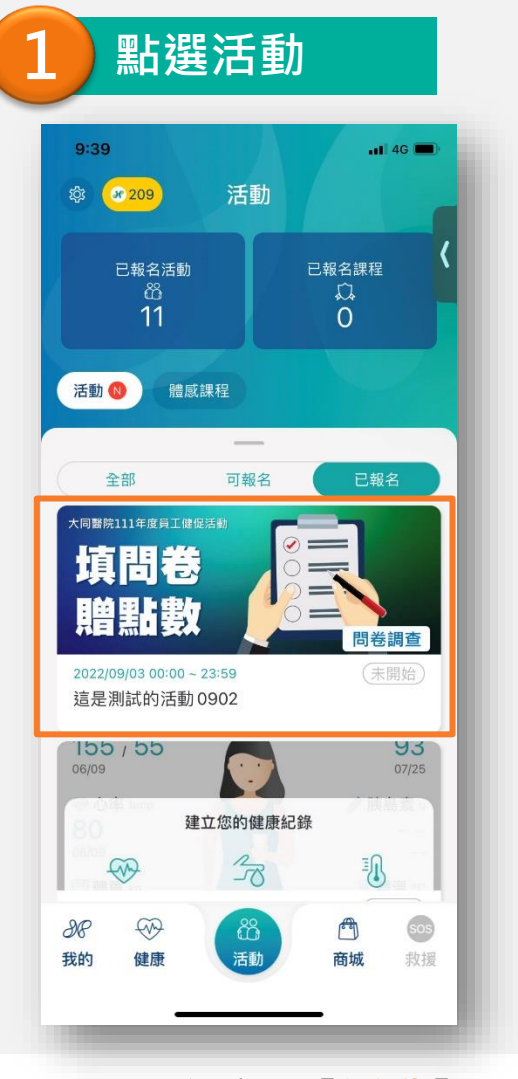

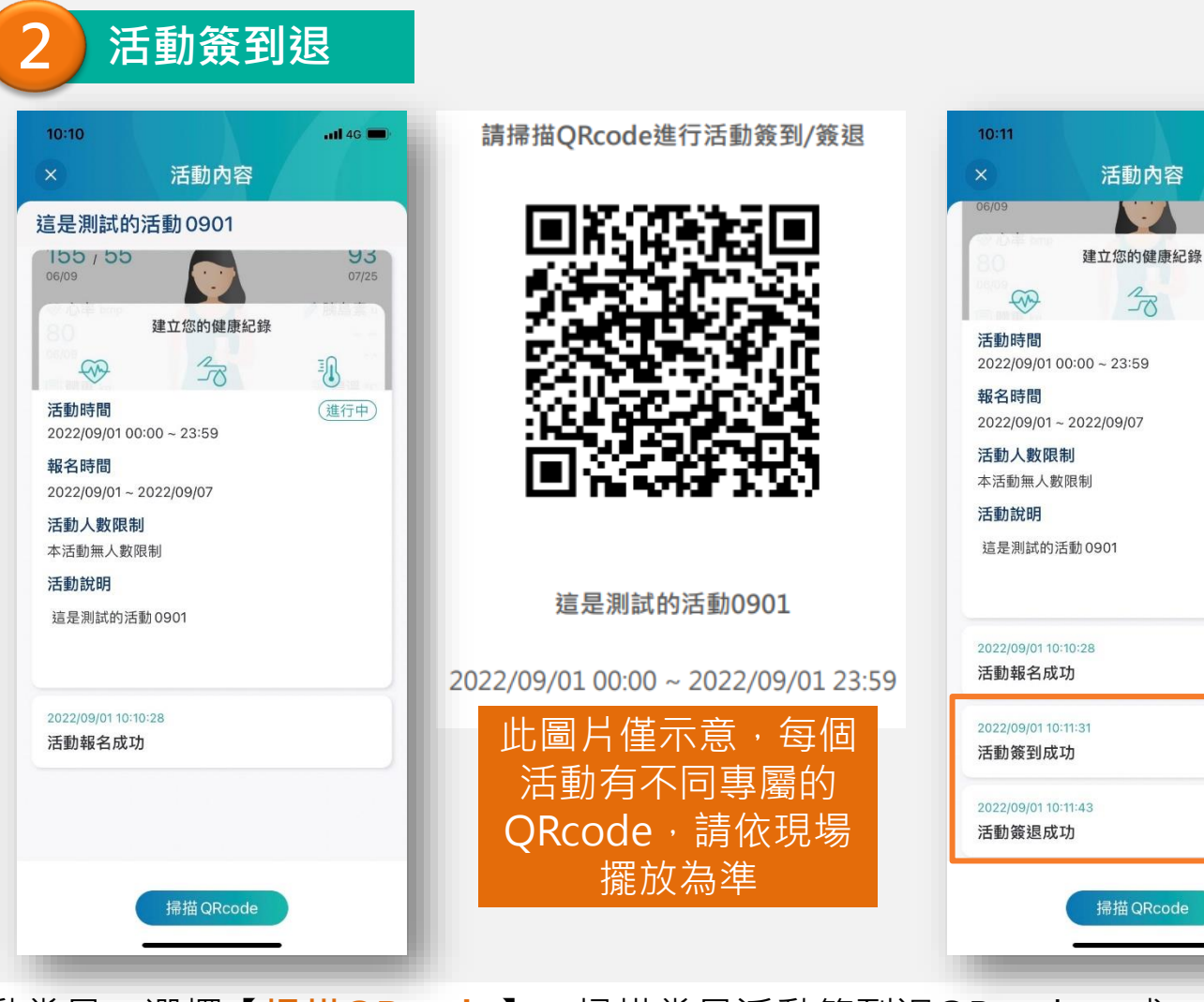

點選下方功能【<mark>活動</mark>】, 選擇已報名的活動。 活動當日,選擇【掃描QRcode】,掃描當日活動簽到退QRcode,成 **「Stron** 功後將會顯示至APP上。 編創醫學科技股份有限公司

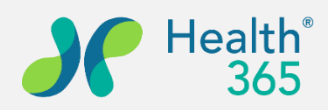

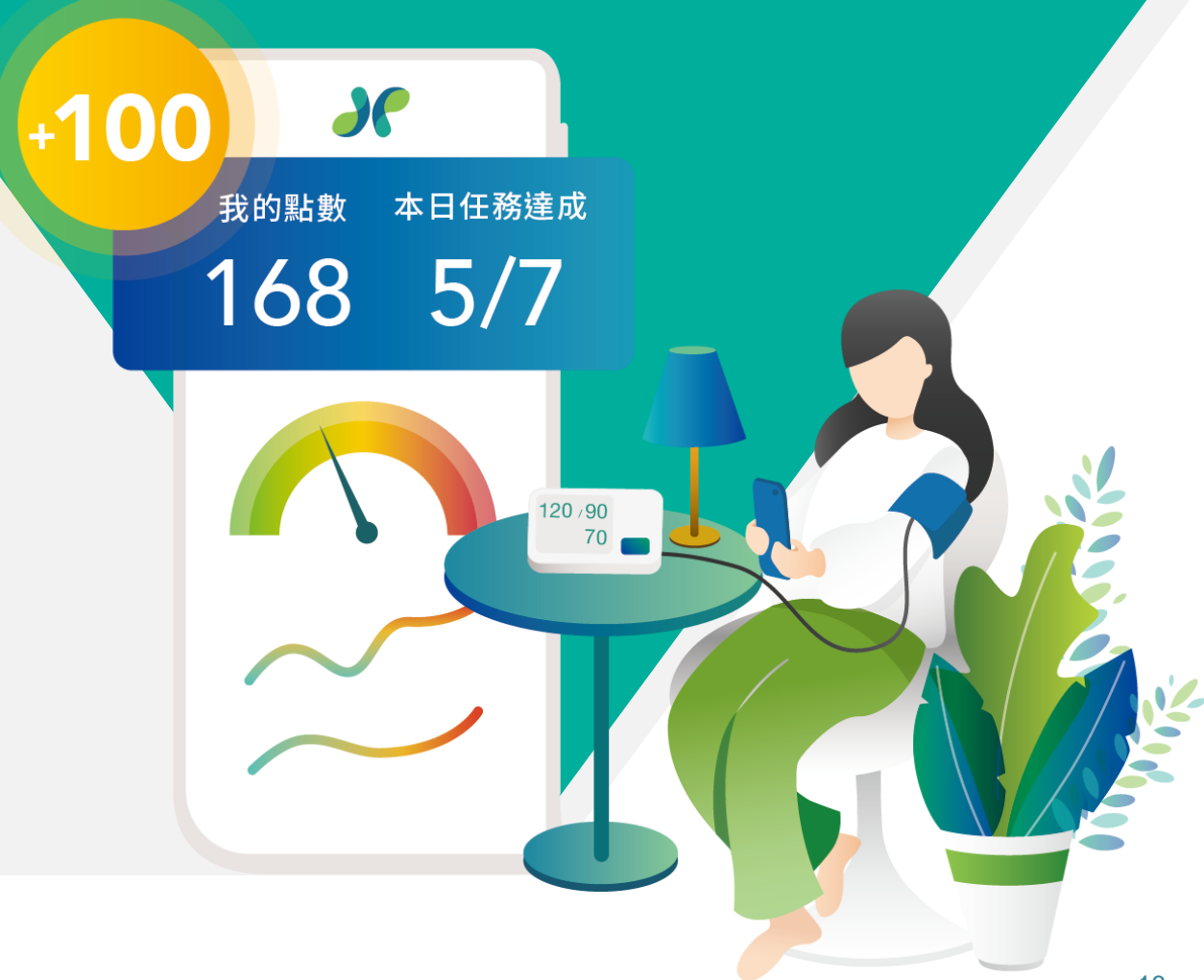

#### 六、問卷填寫

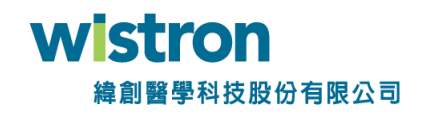

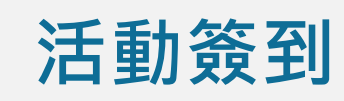

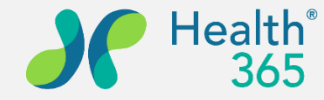

#### 問卷通知 9:55 📲 4G 🔳 通知 全部 提醒 全部通知訊息 全部已讀 這是一則通知 2022/08/17 16:03 台灣簡明版世界衛生組織生活品質問卷(W 請填寫「台灣簡明版世界衛生組織生活品質問.. 2022/08/15 12:23 「過勞量表」個人評估工具-計分不顯示問 請填寫「「過勞量表」個人評估工具-計分不顯. 2022/08/15 12:05 家樂福餘額型即享券500元,本券無效期 https://txp.rs/v/A26P5VBVdM5 2022/08/15 11:33 「過勞量表」個人評估工具問卷填寫通知 請填寫「「過勞量表」個人評估工具」問卷 2022/08/15 09:23 過勞問卷填寫通知 請填寫「過勞」問卷 2022/08/15 09:03 測試群組問卷填寫通知 請填寫「測試群組」問卷 由管理者派送問卷填寫通

知會提醒於最新通知中。

2 問卷填寫

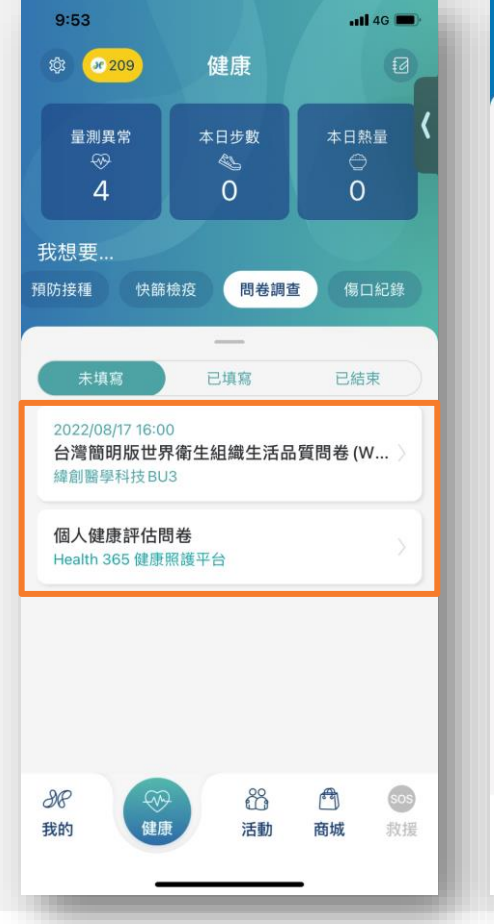

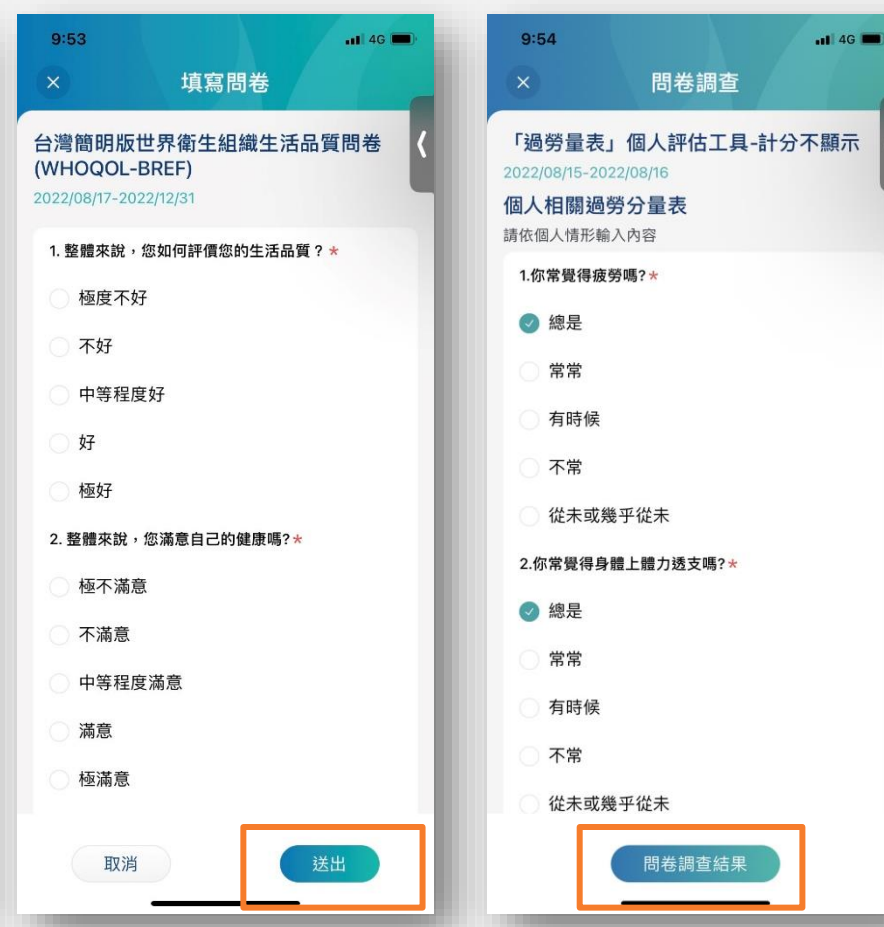

點選【健康】->【問卷調查】選擇要填寫的問卷,填寫完成後送出;已填 **ron** 寫問卷可以檢視問卷調查結果。 學科技般份有限公司

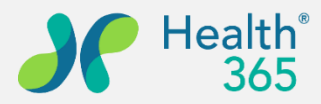

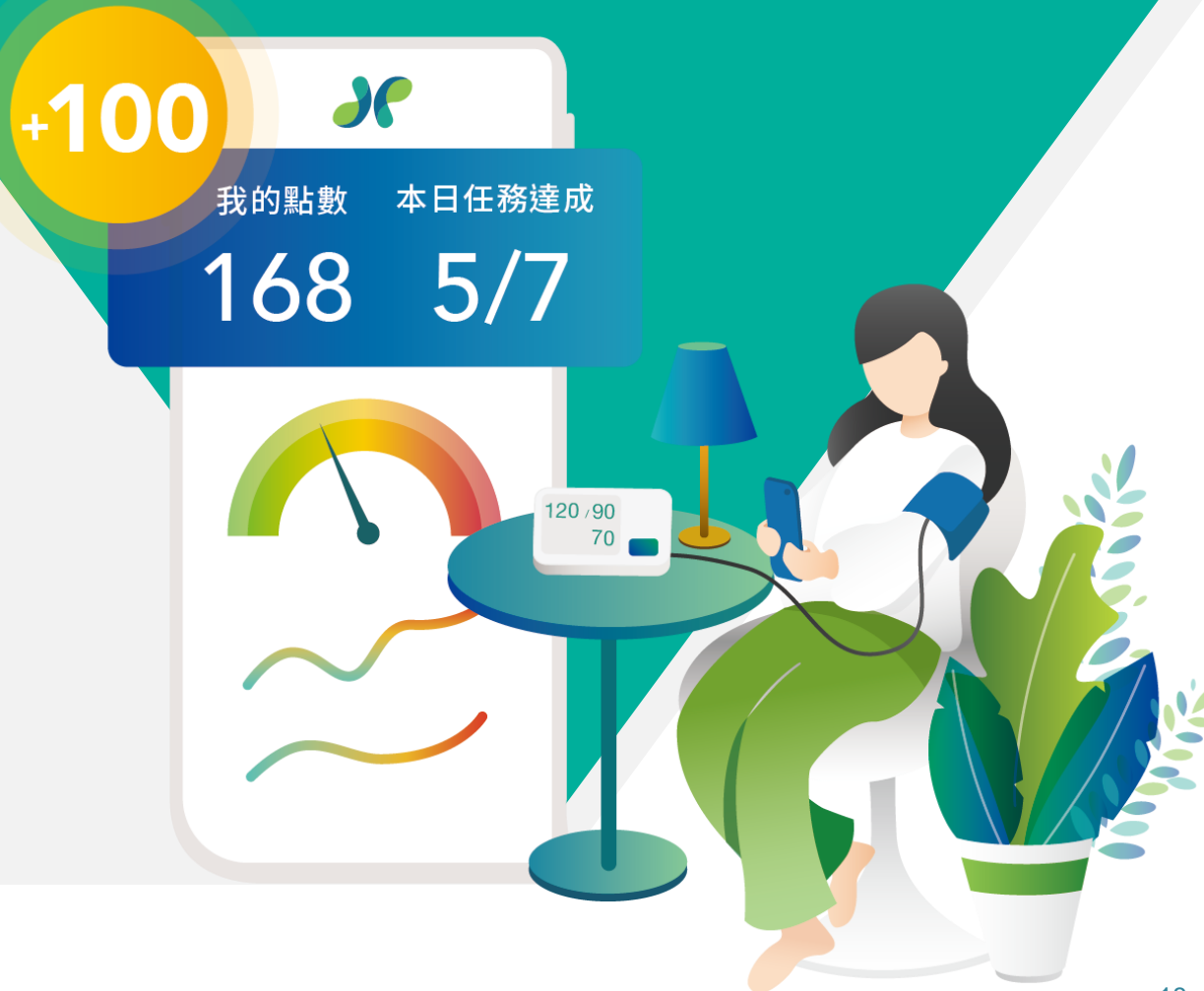

### 七、點數查閱及票券兌換

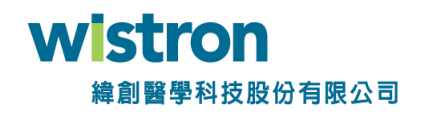

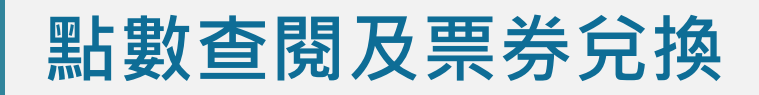

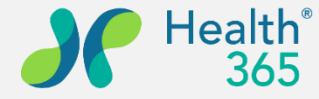

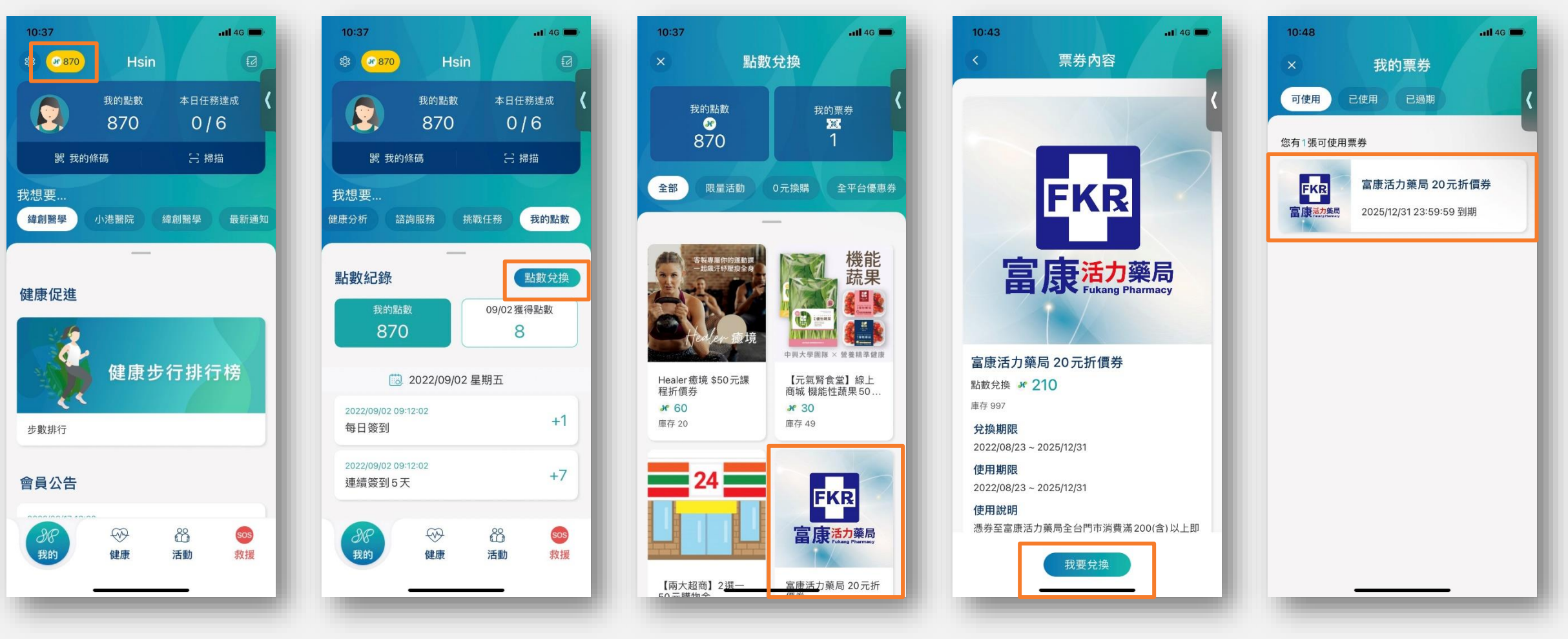

點選左上角黃色字樣,可快速進入票券頁面。 或從【我的】>【我的點數】>【點數兌換】進入 選擇票券後點選【我要兌換】,票券將出現於可使用區塊,請會員注意使 用期限,過期則此票券失效。

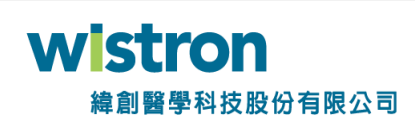

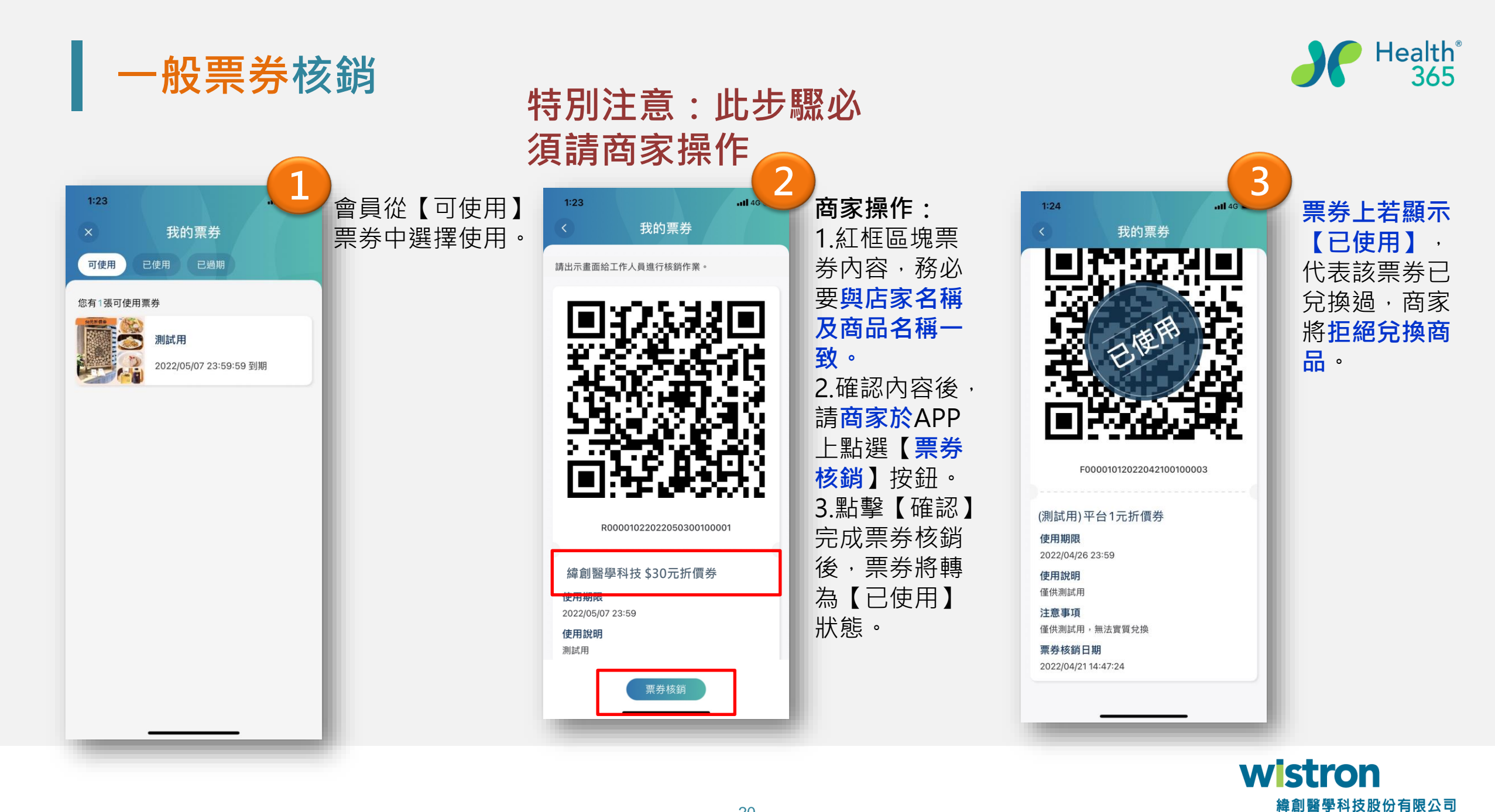

#### 票券之注意事項內容參考

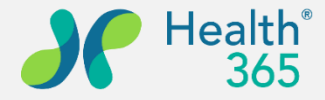

- ◆請於結帳時 告知店家使用Health365 APP兌換券,並出示兌換券畫面交由門市人員進行票券核銷。
- ◆本券限定Health365 APP會員兌換,單筆消費限使用一張。
- ◆本券不得轉售、兌換現金、找零、消費超過面額,需補差額。
- ◆本劵不得與其他折扣、優惠、行銷活動合併使用。
- ◆本券經兌換後無法取消兌換並返還點數,請確認後進行兌換。
- ◆本券若為折價券,消費金額必須大於折價券面額,本票券不找零。

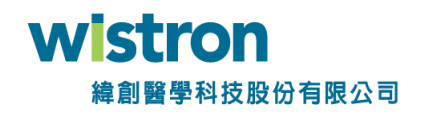

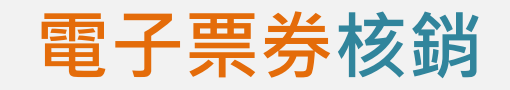

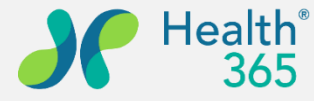

111 4G 🔳

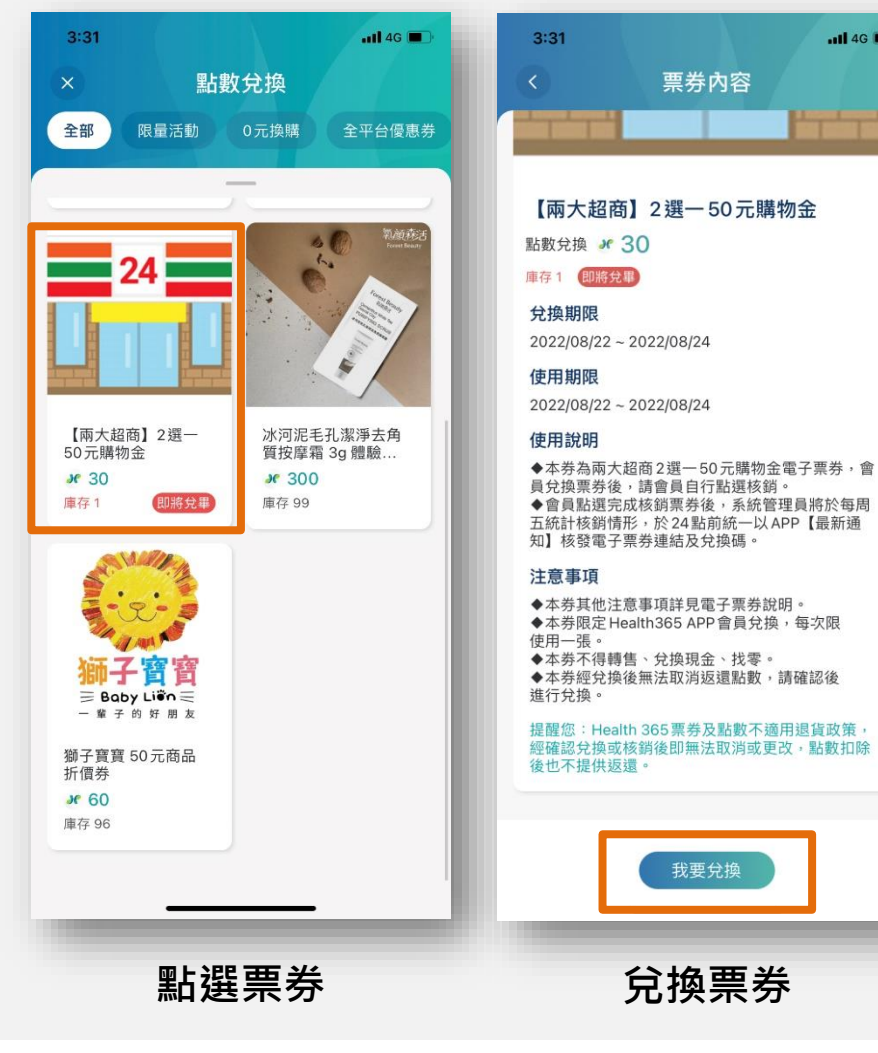

| atl 46 🜑               | 3:32                                                                                              | atl 4G                                                                            | 3:32                                                                   |                                                                      | .111 4G 🔳                       | 3:35                                                        |                                | <b>1 </b> 4G 🔳                  |
|------------------------|---------------------------------------------------------------------------------------------------|-----------------------------------------------------------------------------------|------------------------------------------------------------------------|----------------------------------------------------------------------|---------------------------------|-------------------------------------------------------------|--------------------------------|---------------------------------|
|                        | <                                                                                                 | 我的票券                                                                              |                                                                        | 我的票券                                                                 |                                 | ×                                                           | 通知                             |                                 |
|                        | Ö                                                                                                 | <b>THEM</b>                                                                       | 請出示畫面給工                                                                | 作人員進行核銷作業。                                                           |                                 | 全部 提醒                                                       | 活動 系統                          | 服務                              |
| È                      | C0000                                                                                             | 1022022082200200001                                                               |                                                                        |                                                                      |                                 | 全部通知訊息<br>2022/08/22 15:3<br>兩大超商 2選一<br>https://txp.rs/v/A | 2<br>- 50元購物金,密矶<br>0VaVcMEAp1 | 全部已讀                            |
|                        | 【兩大超商】<br>使用期限<br>2022/08/24 23:<br>使用說明                                                          | 2選一50元購物金                                                                         |                                                                        | 日使用                                                                  |                                 | 2022/08/17 14:0:<br>七夕平台活動 1<br>七夕平台活動 ,                    | 2<br>导獎公告<br>楸好友加入 365 抽雙ノ     | 〉<br>人下午茶活…                     |
| 子票券,會<br> 將於每周<br>【最新通 | <ul> <li>◆ 本分為兩內入起」</li> <li>員兌換員點選完成</li> <li>五統計核銷情形</li> <li>知】核發電子票:</li> <li>注意事項</li> </ul> | 詞2週一50元購約並電子示芬,置<br>青倉員自行點選核銷。<br>亥銷票券後,系統管理員將於每周<br>,於24點前統一以APP【最新通<br>序連結及兌換碼。 |                                                                        |                                                                      | 9X                              | 會員點選<br>後,系統                                                | 記<br>記<br>合<br>理<br>員<br>將     | ¥票券<br>各於每                      |
| ∓次限<br>認後              | ◆本券其他注意:<br>◆本券限定 Heal<br>使用一張。<br>◆本券不得轉售<br>◆本券經兌換後;<br>進行兌換。                                   | 事項詳見電子票券說明。<br>h365 APP 會員兌換,每次限<br>、兌換現金、找零。<br>無法取消返還點數,請確認後                    | coo<br>【兩大超商                                                           | 000102202208220020<br>到2選一50元購                                       | 0001<br>                        | 向ユ統司<br>毎周五2<br>APP【最                                       | 「修朝情仇<br>4點前統一<br>新通知】         | ╯, /í<br>一 <mark>以</mark><br>核發 |
| 遺政策・<br>點數扣除           | 提醒您:Health<br>經確認兌換或核<br>後也不提供返還                                                                  | 365票券及點數不適用退貨政策,<br>肖後即無法取消或更改,點數扣除<br>。                                          | 使用期限<br>2022/08/24 2<br>使用說明                                           | 3:59                                                                 | - 1                             | 電子票券                                                        | 連結及分                           | ≧換碼                             |
|                        |                                                                                                   | 票券核銷                                                                              | <ul> <li>◆本券為兩大員兌換票券後</li> <li>◆會員點選先</li> <li>五統計核銷情知】核發電子</li> </ul> | 超商2選一50元購物金<br>,請會員自行點選核銷<br>成核銷票券後,系統管<br>形,於24點前統一以AI<br>票券連結及兌換碼。 | 電子票券,會<br>。<br>理員將於每周<br>PP【最新通 | 2022/08/08 08:3<br>健康狀況回報提<br>提醒您!請於每F                      | 0<br>書醒<br>目10:00前回報個人身        | 體狀況                             |
| -                      | -                                                                                                 |                                                                                   |                                                                        |                                                                      | _                               | <sup>2022/08/07 06</sup><br>收到望                             | <br>星結及兌                       | 換碼                              |
|                        |                                                                                                   |                                                                                   | ~~~ ] ~ [ ~ ~ J                                                        |                                                                      |                                 |                                                             |                                |                                 |

**特別注意**:請會員先自行點選核銷,票券標註【已使用】 後,當週五管理員才會發送電子票券連結及兌換碼

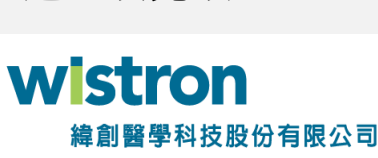

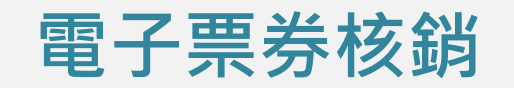

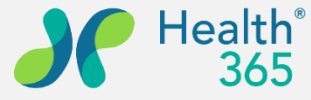

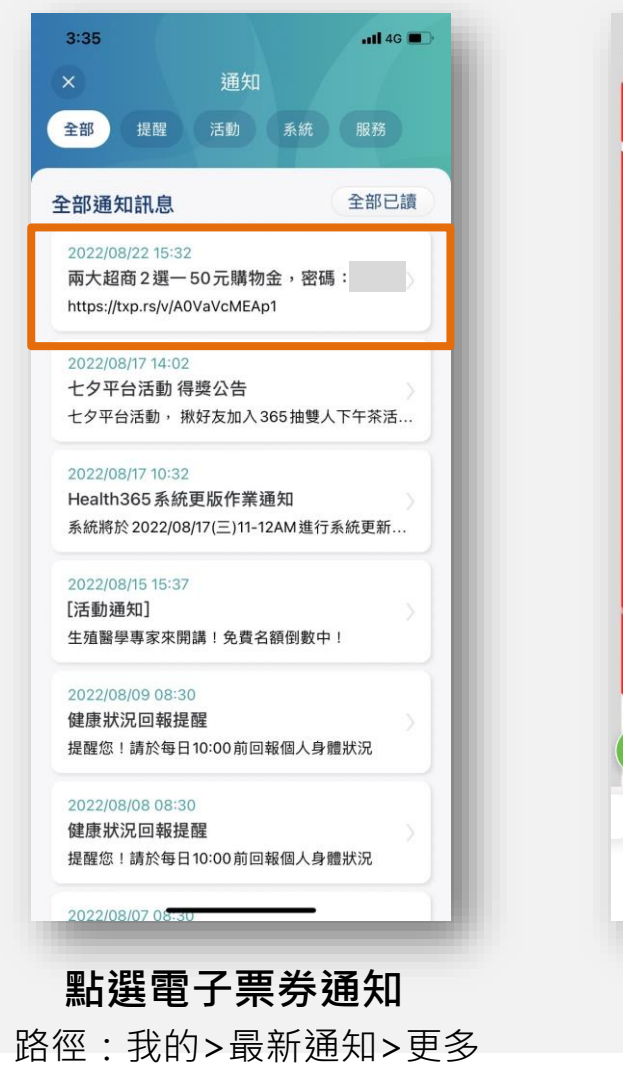

![](_page_21_Figure_3.jpeg)

![](_page_21_Figure_4.jpeg)

![](_page_21_Figure_5.jpeg)

於超商臨櫃結帳時,出示此 畫面供店員核銷

![](_page_22_Picture_0.jpeg)

# 共好 Gong Ho

![](_page_22_Picture_2.jpeg)

# Thank You !